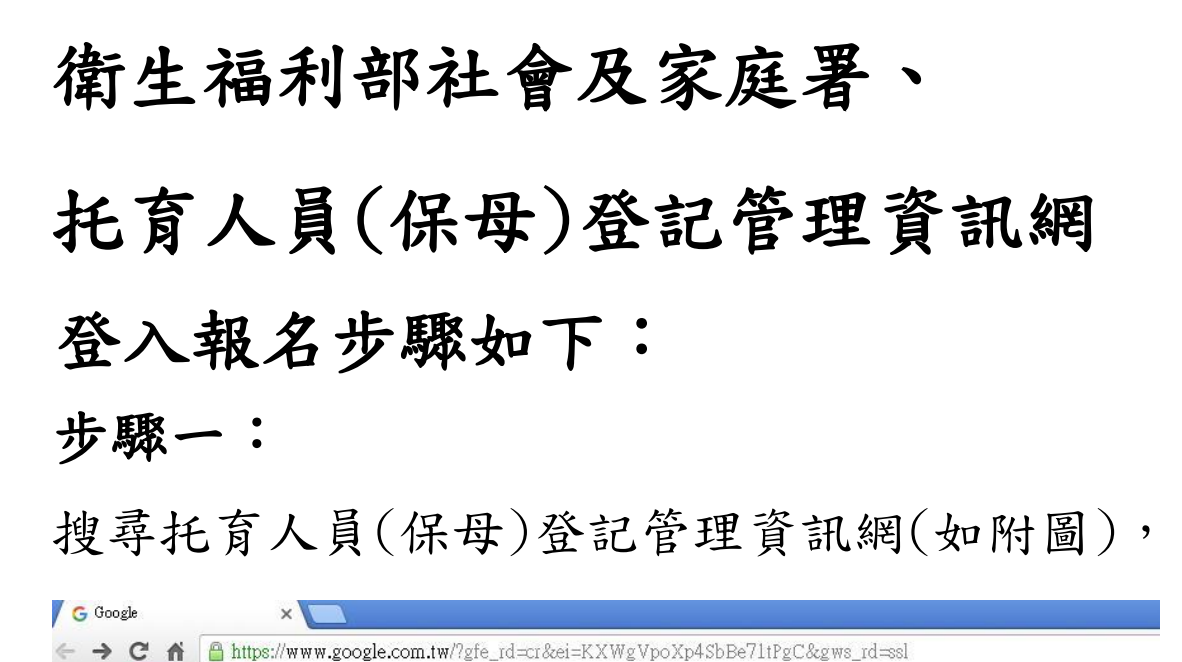

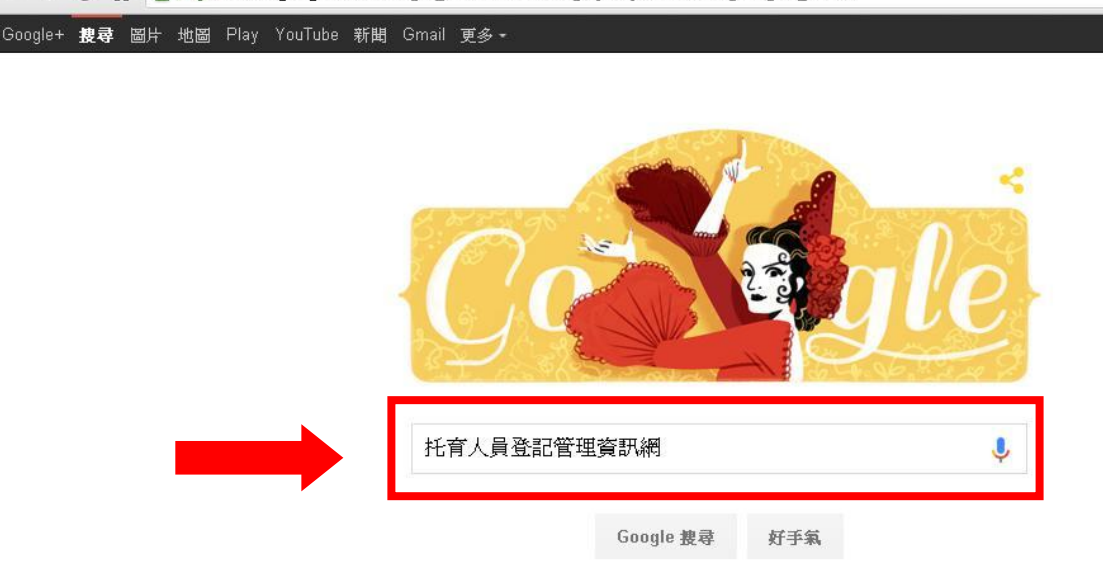

# 然後,點選第一個網頁進入本網站(如附圖)。

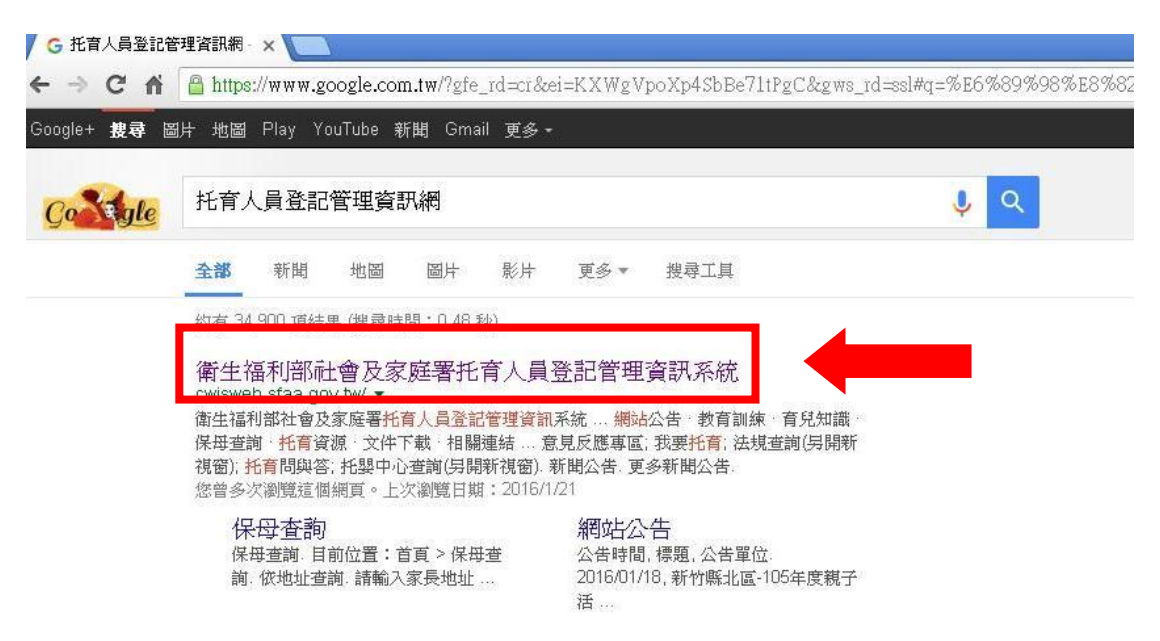

或於網址輸入 <u>http://cwisweb.sfaa.gov.tw</u>(如附

圖),直接進入本網站。

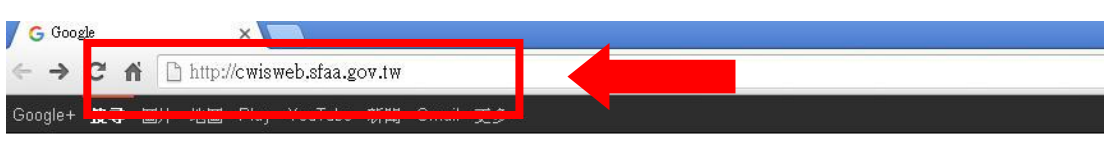

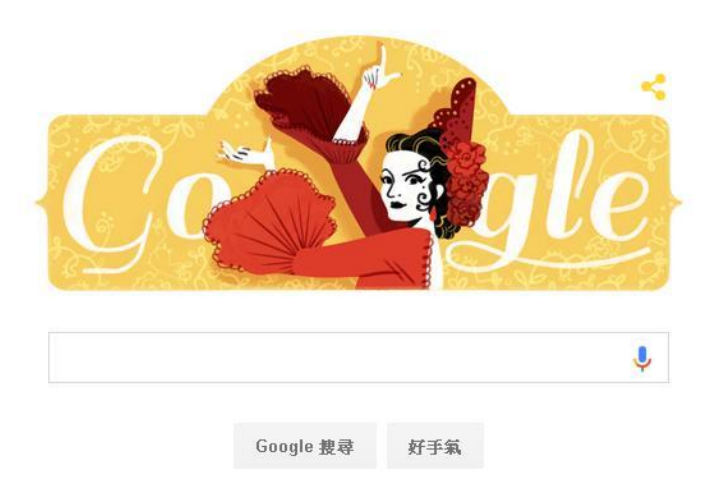

#### 步驟二:

# 進入本網站後,會員登錄點選:我是保母。

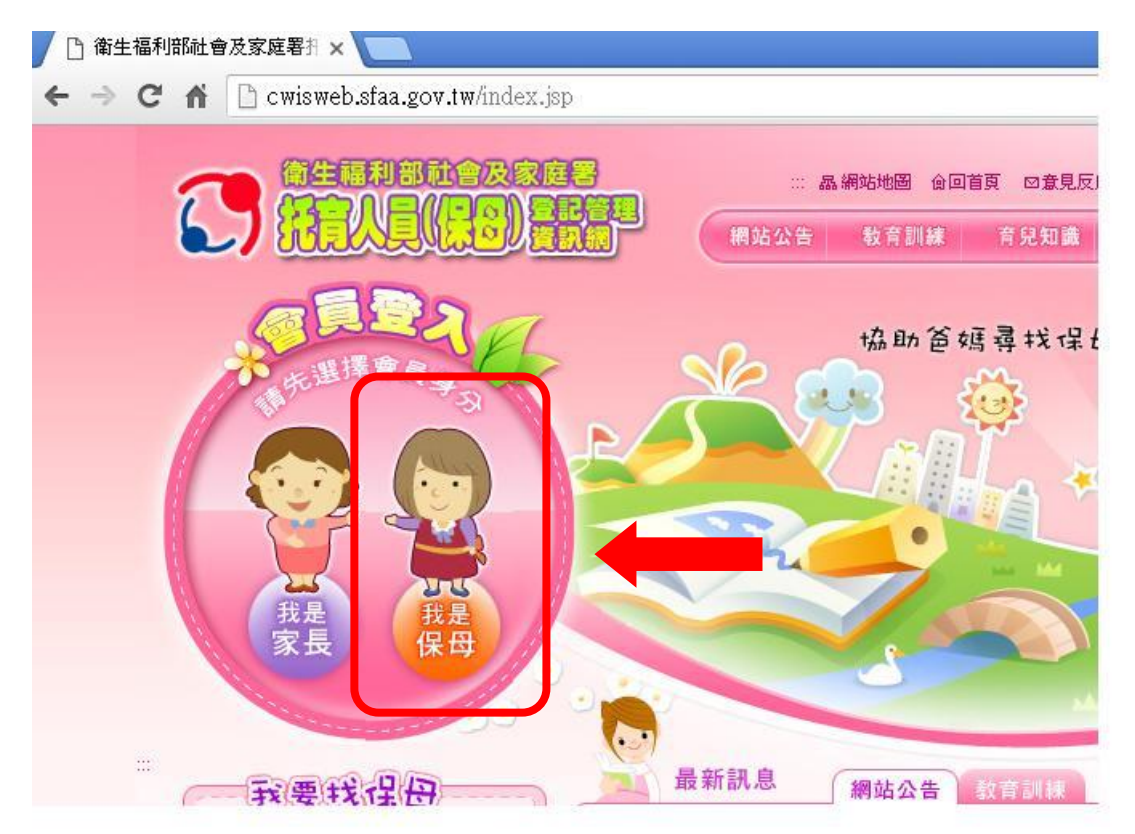

#### 步驟三:

輸入帳號及密碼,帳號為身份證字號,密碼為出 生年月日(Ex:0681001)。

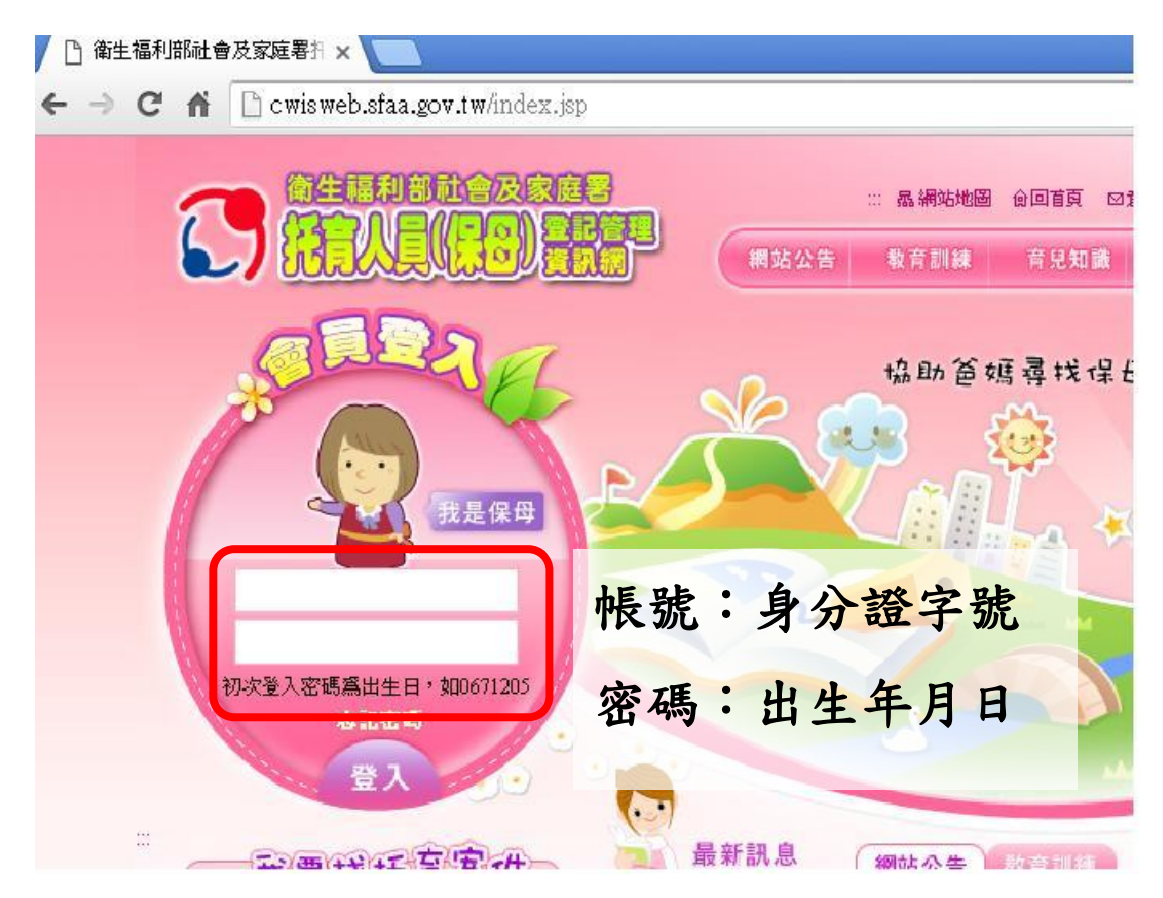

確認頁面顯示變為歡迎 OOO 登入會員專區,即 為登入成功。

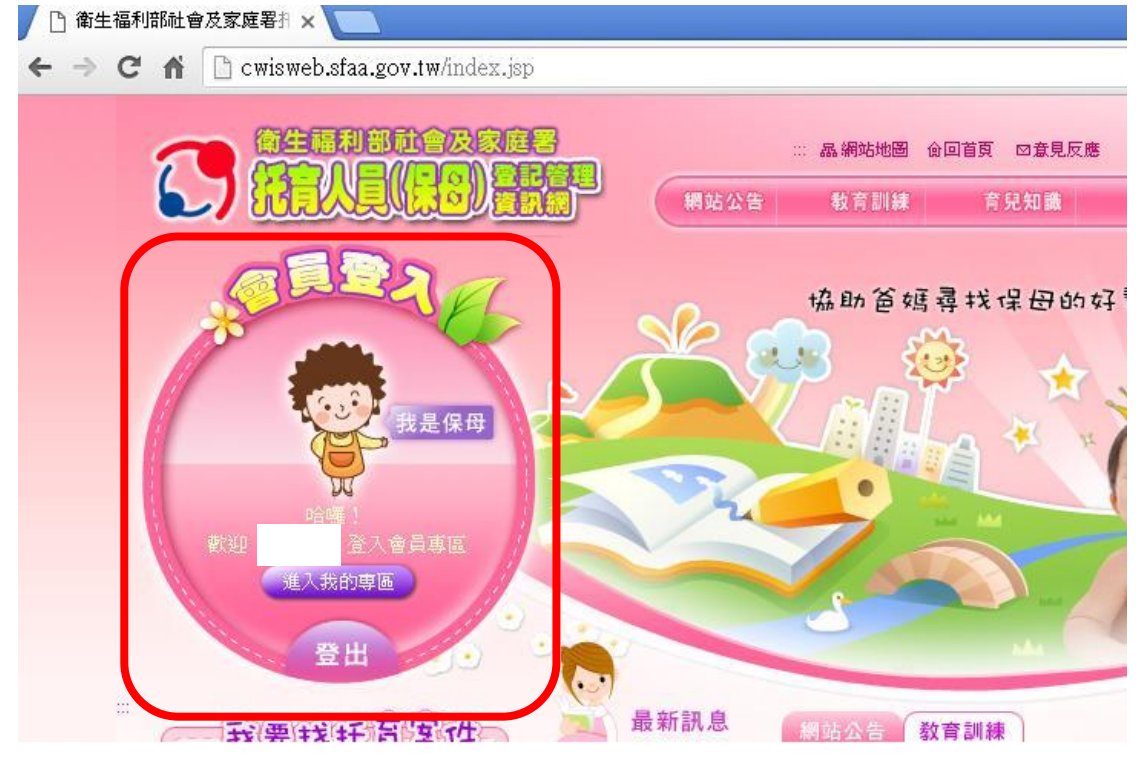

### 步驟四:

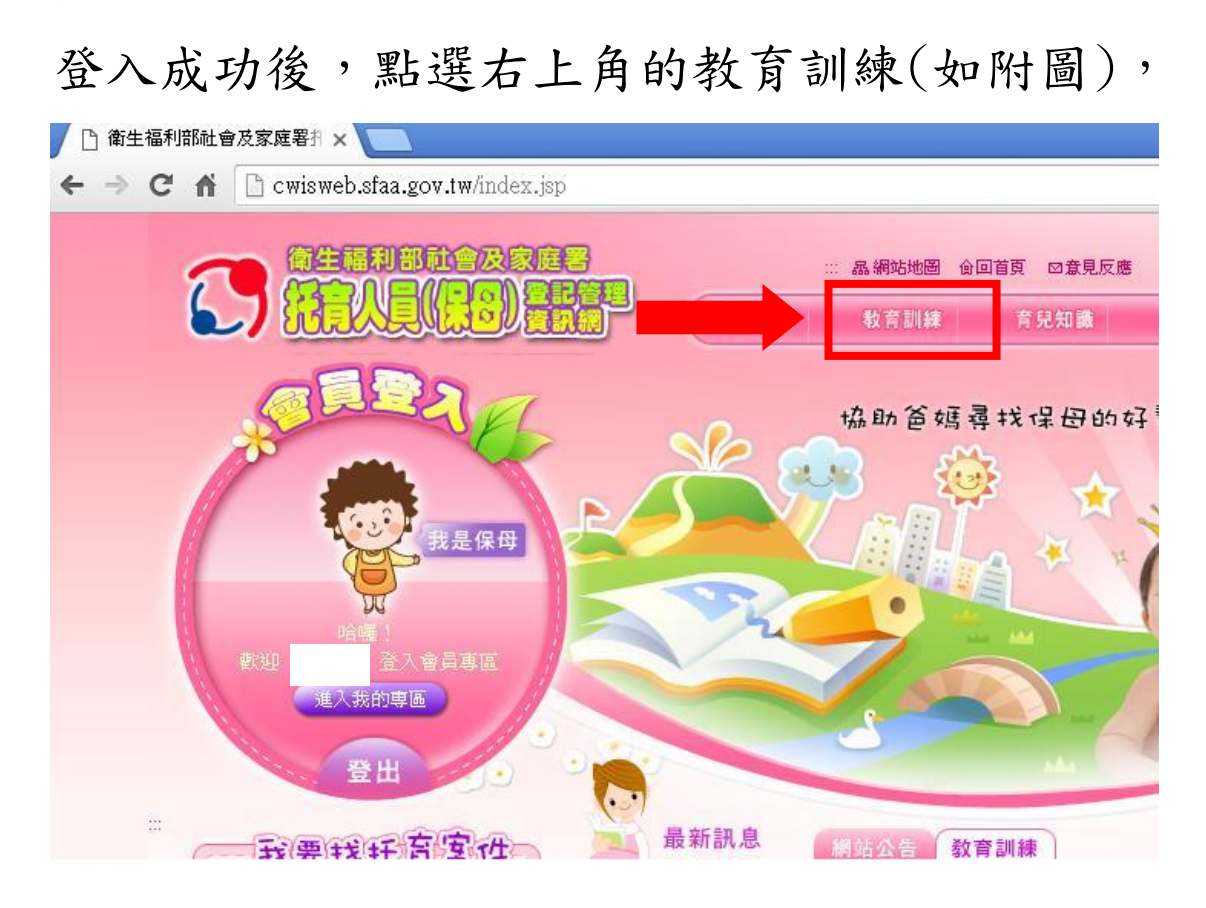

### 進入課程列表(如附圖),

| 🗅 教育訓練-衛生福利部社會 🗙 🦲                   |                      |                      | <u> ▲</u> 惣   |
|--------------------------------------|----------------------|----------------------|---------------|
| ← → C ⋒ 🗋 cwisweb.sfaa.gov.tw/02trai | ning/01list.jsp      |                      |               |
|                                      |                      | ◎意見反應    輸入關鍵字    搜察 | かえ: BR   RB   |
|                                      | 制 網站公告 教育訓練 育身       | 2.知識 托育資源 文件下載       | 相關連結          |
|                                      |                      |                      | *             |
|                                      | <b>教育訓練</b>          | E                    | 前位置:百貝 → 教育訓練 |
| A DE COM                             | ٩ 🔤                  | 所在縣市 [縣 市] ▼ 諸輸入關鍵字  | 搜尋            |
| 1 Park                               | 開課載要                 | 報名狀                  | 鰓             |
|                                      | 課程日期:1020623~1020623 | 保母家長                 | 民眾            |
|                                      | 主辦單位: 高雄市第五區社區保母系統   | 報名上限人數: 130 10       | 10 電話報名       |
|                                      | 課程谷稱• 保ប保險           | 已報名人數: 42 0          | 0             |
| ● 聯絡我們                               | 課程日期:1030518~1030518 | 保母家長                 | 民眾            |
| 🕉 法規查詢 📝 相關問答                        | 主辦單位: 高雄市政府社會局       | 報名上限人數: 100 10       | 10 電話報名       |
|                                      | 課程治禰・娶幼兄生活目埋能刀培育     | 巳報名人数: 92 0          | 0             |

進入課程列表中,找到需要之課程名稱後,點選課程後方的開放報名(如附圖)。

|                          |                                                                                                    | 20 2                                                                                                    | -                                                                                                    | PERH + K*H                                                                                                    |  |
|--------------------------|----------------------------------------------------------------------------------------------------|----------------------------------------------------------------------------------------------------|----------------------------------------------------------------------------------------------------|----------------------------------------------------------------------------------------------------|--|
| 課程名稱: 如何在生活中促進嬰幼兒情緒認識及表達 | 已報名人數:                                                                                                    | 04 0                                                                                                    | 0                                                                                                    |                                                                                                    |  |
| 課程日期:1050131~1050131     | 係                                                                                                    | (母家)                                                                                                    | 長民衆                                                                                                    | Ł                                                                                                    |  |
| 主辦單位: 高雄市第六區居家托育服務中心     | 報名上限人數:                                                                                                    | 80 0                                                                                                    | 0                                                                                                    | 電話報名                                                                                                    |  |
| 課程名稱: 嬰幼兒氣質的定義與類型        | 已報名人數:                                                                                                    | 0 0                                                                                                    | 0                                                                                                    |                                                                                                    |  |
| 課程日期:1050131~1050131     | 保母家長民眾                                                                                                    |                                                                                                    |                                                                                                    |                                                                                                    |  |
| 主辦單位: 高雄市第六區居家托育服務中心     | 報名上限人數:                                                                                                    | 80 0                                                                                                    | 0                                                                                                    | 電話報名                                                                                                    |  |
| 課程名稱: 嬰幼兒氣質及相對應保育方式      | 已報名人數:                                                                                                    | 0 0                                                                                                    | 0                                                                                                    |                                                                                                    |  |
| 課程日期:1050220~1050220     | 傳                                                                                                    | 母家                                                                                                    | 長民衆                                                                                                    |                                                                                                    |  |
| 主辦單位: 高雄市第六區居家托育服務中心     | 報名上限人數:                                                                                                    | 80 0                                                                                                    | 0                                                                                                    | 電話報名                                                                                                    |  |
| 課程名稱: 感覺統合理論實務運用         | 已報名人數:                                                                                                    | 0 0                                                                                                    | 0                                                                                                    |                                                                                                    |  |
| 課程日期:1050220~1050220     | 保母家長民眾                                                                                                    |                                                                                                    |                                                                                                    |                                                                                                    |  |
| 主辦單位: 高雄市第六區居家托育服務中心     | 報名上限人數:                                                                                                    | 80 0                                                                                                    | 0                                                                                                    | 電話報名                                                                                                    |  |
| 課程名稱: 嬰幼兒發展理論及新趨勢        | 已報名人數:                                                                                                    | 0 0                                                                                                    | 0                                                                                                    |                                                                                                    |  |
| 課程日期:1050221~1050221     | 保母家長民眾                                                                                                    |                                                                                                    |                                                                                                    |                                                                                                    |  |
| 主辦單位: 高雄市第六區居家托育服務中心     | 報名上限人數:                                                                                                    | 80 0                                                                                                    | 0                                                                                                    | 電話報名                                                                                                    |  |
| 課程名稱: 兒童虐待的預防            | 已報名人數:                                                                                                    | 0 0                                                                                                    | 0                                                                                                    |                                                                                                    |  |
| 課程日期:1050221~1050221     | 保母家長民眾                                                                                                    |                                                                                                    |                                                                                                    |                                                                                                    |  |
| 主辦單位: 高雄市居家托育服務中心        | 報名上限人數:                                                                                                    | 80 0                                                                                                    | 0                                                                                                    | 電話報名                                                                                                    |  |
| 課程名稱: 兒童虐待的判別及處理         | 已報名人數:                                                                                                    | 0 0                                                                                                    | 0                                                                                                    |                                                                                                    |  |
|                          | 課程日期:050131         主辦單位:高維市第六區居家托育服務中心         課程名稱:嬰幼兒氣質的定義與類型         課程日期:1050131~1050131         主辦單位:高維市第六區居家托育服務中心         課程名稱:嬰幼兒氣質及相對應保育方式         課程名稱:嬰幼兒氣質及相對應保育方式         課程名稱:感覺統合理論實務運用         課程名稱:感覺統合理論實務運用         課程名稱:嬰幼兒發展理論及新趨勢         課程名稱:嬰幼兒發展理論及新趨勢         課程名稱:兒童虐待的預防         課程名稱:兒童虐待的預防         課程名稱:兒童虐待的預防         課程名稱:兒童虐待的別防處理 | 課程日期:1050131~1050131     (月)       主辦單位:高雄市第六區居家托育服務中心     報名上限人數:       課程日期:1050131~1050131     (月)       主辦單位:高雄市第六區居家托育服務中心     報名上限人數:       課程日期:1050131~1050131     (月)       主辦單位:高雄市第六區居家托育服務中心     報名上限人數:       課程名稱:嬰幼兒氣質及相對應保育方式     已報名人數:       課程名稱:感覺統合理論實務運用     已報名人數:       課程名稱:感覺統合理論實務運用     已報名人數:       課程名稱:製幼兒發展理論及新趨勢     已報名人數:       課程日期:1050221~1050221     (月)       主辦單位:高雄市第六區居家托育服務中心     報名上限人數:       課程名稱:兒童虐待的預防     已報名人數:       課程日期:1050221~1050221     (月)       主辦單位:高雄市房家托育服務中心     報名上限人數:       課程日期:1050221~1050221     (月)       主辦單位:高雄市房家托育服務中心     報名上限人數:       課程日期:1050221~1050221     (月)       主辦單位:高雄市房家托育服務中心     第)       課程名稱:兒童虐待的預防     日報名人數:       課程名稱:兒童虐待的預防     日報名人數: | 課程日期:1050131~1050131     保母家/       主辦單位:高雄市第六區居家托育服務中心     報名上限人數: 80 0       課程日期:1050131~1050131     保母家/       主辦單位:高雄市第六區居家托育服務中心     報名上限人數: 80 0       課程日期:1050131~1050131     保母家/       主辦單位:高雄市第六區居家托育服務中心     報名上限人數: 80 0       課程日期:1050220~1050220     保母家/       主辦單位:高雄市第六區居家托育服務中心     報名上限人數: 80 0       課程日期:1050220~1050220     保母家/       主辦單位:高雄市第六區居家托育服務中心     報名上限人數: 80 0       課程日期:1050220~1050220     保母家/       主辦單位:高雄市第六區居家托育服務中心     報名上限人數: 80 0       課程日期:1050221~1050221     保母家/       主辦單位:高雄市第六區居家托育服務中心     報名上限人數: 80 0       課程名稱: 嬰幼兒發展理論及新趨勢     已報名人數: 0 0       課程名稱: 兒童虛待的預防     巨報名人數: 0 0       課程日期:1050221     保母家/       主辦單位:高雄市第六區居家托育服務中心     報名上限人數: 80 0       課程名稱:兒童虐待的預防     巨報名人數: 0 0       課程名稱:兒童虐待的預防     巨報名人數: 0 0       課程名稱:兒童虐待的預防     戶報名人數: 0 0       課程名編:兒童旋行國家和市區家紅青服務中心     第名上限人數: 80 0       課程名稱:兒童徒待的預防     日報名人數: 0 0       課程名編:兒童徒待的到別及處理     甲級:0 0 | 課程日期:1050131~1050131       保母家長民眾         主辦單位:高雄市第六區居家托育服務中心       報名上限人數: 80 0 0         課程日期:1050131~1050131       保母家長民眾         主辦單位:高雄市第六區居家托育服務中心       報名上限人數: 80 0 0         課程日期:1050131~1050131       保母家長民眾         主辦單位:高雄市第六區居家托育服務中心       報名上限人數: 80 0 0         課程日期:1050220~1050220       保母家長民眾         主辦單位:高雄市第六區居家托育服務中心       報名上限人數: 80 0 0         課程日期:1050220~1050220       保母家長民眾         主辦單位:高雄市第六區居家托育服務中心       報名上限人數: 80 0 0         課程日期:1050220~1050220       保母家長民眾         主辦單位:高雄市第六區居家托育服務中心       報名上限人數: 80 0 0         課程名稱: 堅分紀發展理論及新趨勢       已報名人數: 0 0 0         課程日期:1050221~1050221       保母家長民眾         主辦單位:高雄市第六區居家托育服務中心       課名上限人數: 80 0 0         課程名稱: 兒童處待的預防       早報名人數: 0 0 0         課程日期:1050221~1050221       保母家長民眾         主辦單位:高雄市第大百服務中心       課名上限人數: 80 0 0         課程名稱: 兒童處待的預防       日報名人數: 0 0         課程名標: 局量待的到防       日報名人數: 0 0         課名人數: 日報会人數: 80 0       0         課程稱: 兒童處待的到防及處理       田報名人數: 0 0         課程名(数: 高0 0       0         課程名(数: 高載市局家所有服務中心       第名人數: 0 0         課程名(数: 高載市會家和有服務中心       第名人數: 0 0         課程名(数: 高雄市局家和有服務中心       第名人數: 0 0 |  |

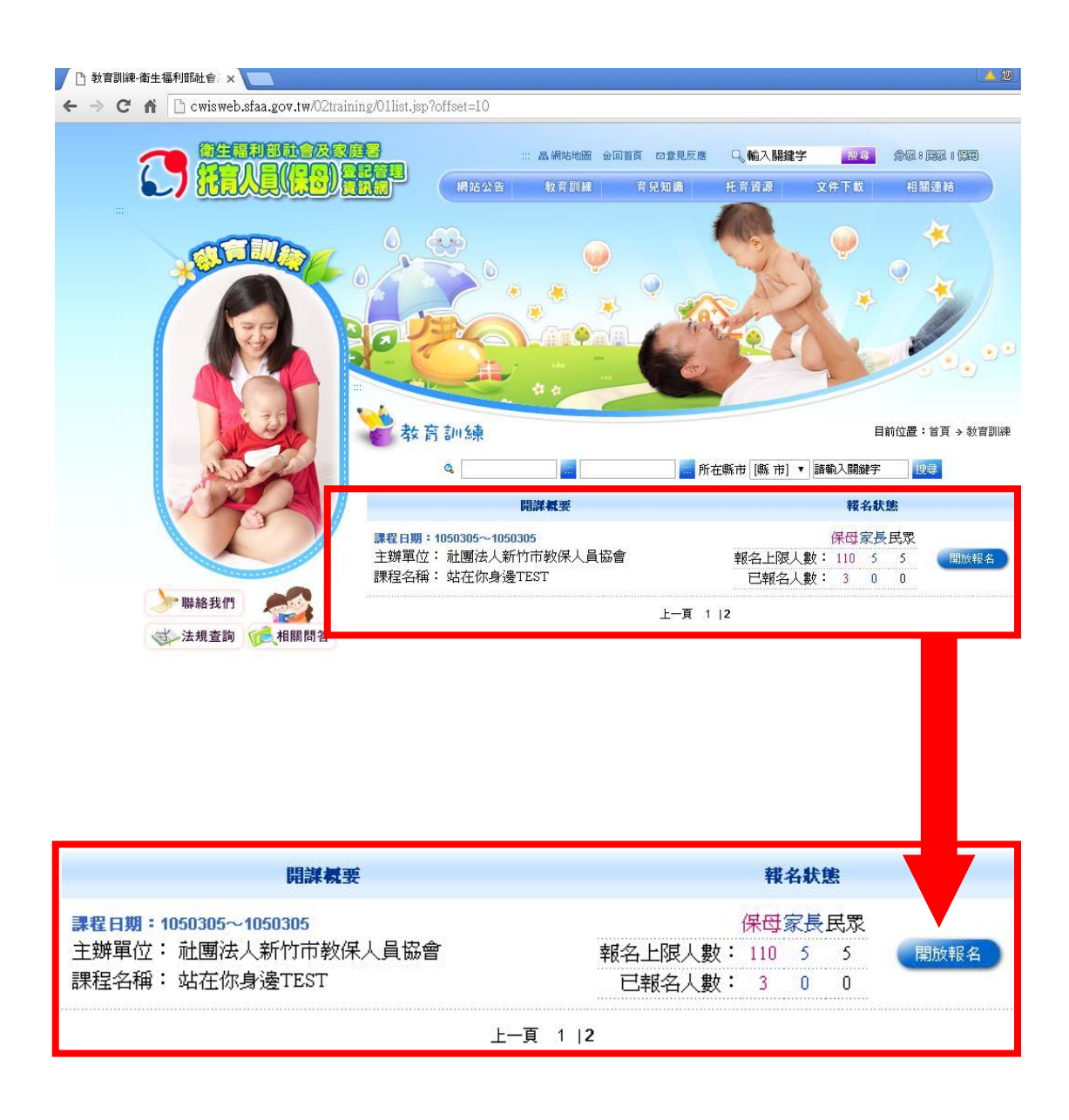

# 步驟五:

點選報名後,確認各項必填資料已填妥並且填妥 正確(如附圖)。

|            | 教育訓練<br>我要報名 請確認以下                                 | 開位資料是否正確                                    | 目前位置:首頁 → 教育訓 |
|------------|----------------------------------------------------|---------------------------------------------|---------------|
| 1 Martin   | • 課程名稱: 站在                                         | 你身邊TEST                                     |               |
| ▶ 聯絡我們     | <ul> <li>● 姓 名:</li> <li>調理</li> <li>所需</li> </ul> | (必填)<br>陽具實姓名,真實姓名在網路上將不會公佈,                | 僅做爲名單錄取時連絡    |
| 法規查詢 使用期間答 | ■性別: ● 男                                           | 鸮 ◉ 女                                       |               |
|            | ◎ 出生日期:                                            | 必塡)                                         |               |
|            | ◎ 通訊地址:                                            |                                             | (必塡)          |
|            | ■ 教育程度:                                            | (必項)                                        |               |
|            | <ul> <li>聯絡電話:</li> <li>如有:</li> </ul>             | <mark>必填)</mark><br>分磯,請以#表示,格式爲:0422334455 |               |
|            | ● 行動電話:                                            | <mark>必塡)</mark> 格式爲:091123456              | 7             |
|            | ● 電子信箱:                                            | 必塡)                                         |               |
|            | ■ 是否需要收據: ● 2                                      | 昏 ◎ 是,收據抬頭:                                 |               |
|            | ■ 匯款資料: 銀行                                         | 代碼:    銀行帳號:                                |               |
|            |                                                    |                                             |               |

## 確認資料正確後,點選送出。

|                    | 教育訓練      | <b>* *</b>   | 本 正 碑                                 | 目前位置:首頁 > 教育訓練 |
|--------------------|-----------|--------------|---------------------------------------|----------------|
| 1 Parts            | • 課程名稱:   | 站在你身邊TES     | T                                     |                |
| ₩ 船 我 們            | ●姓名:      | (<br>2<br>所需 | <mark>必填)</mark><br>,,真實姓名在網路上將不會公佈,僅 | 舊做爲名單錄取時連絡     |
| 送 法規查詢 <b>相關問答</b> | ●性別:      | ◎ 男 ◉ 女      |                                       |                |
|                    | ▫ 出生日期:   |              | 必塡)                                   |                |
|                    | ◎ 通訊地址:   |              |                                       | (必塡)           |
|                    | ◎ 教育程度:   |              |                                       |                |
|                    | ▪ 聯絡電話:   |              | <mark>必塡)</mark><br>洛式爲:0422334455    |                |
|                    | ◎ 行動電話:   |              |                                       |                |
|                    | ▫ 電子信箱:   |              | 必塡)                                   |                |
|                    | ◎ 是否需要收據: | ● 否 ◎ 是,     | 收據抬頭:                                 |                |
|                    | ▫ 匯款資料:   | 銀行代碼:        | 銀行帳號:                                 |                |
|                    | ▫ 備註:     |              |                                       |                |
|                    |           |              | 送出                                    |                |

步驟六:

點選送出後出現以下文字時,重複進行步驟四及 步驟五之流程,查詢報名是否成功(如附圖),

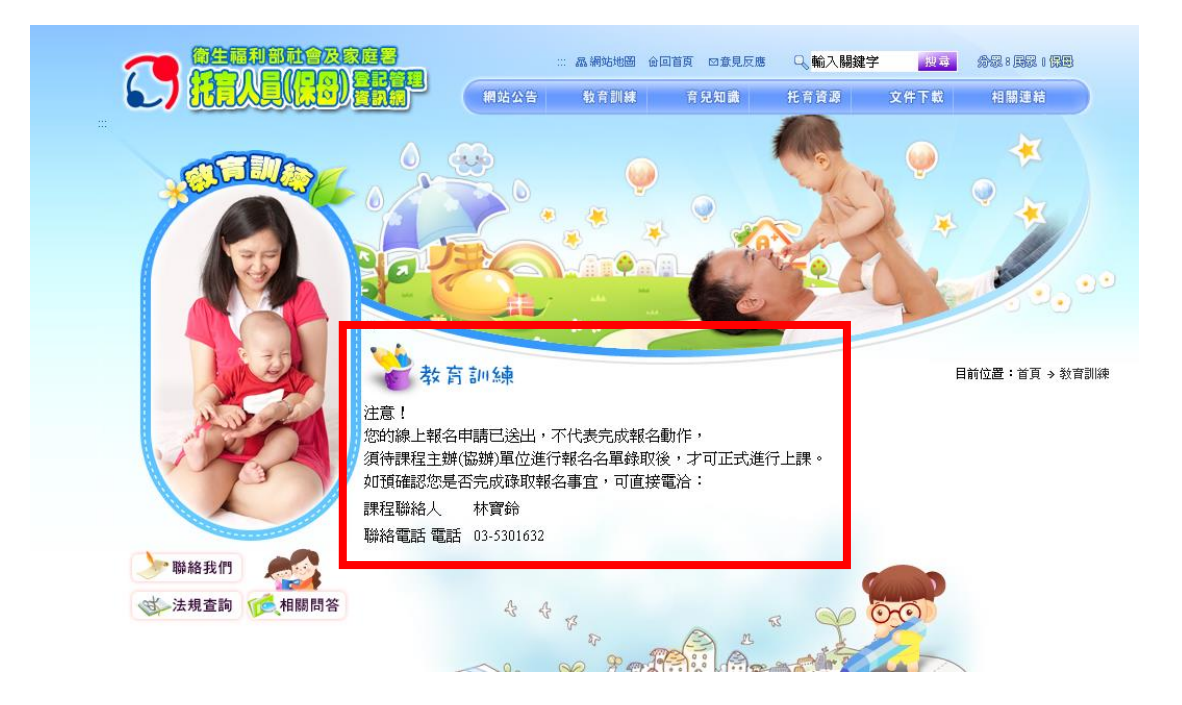

網頁出現此方框內容,即是已完成報名流程並且 報名成功(如附圖)。

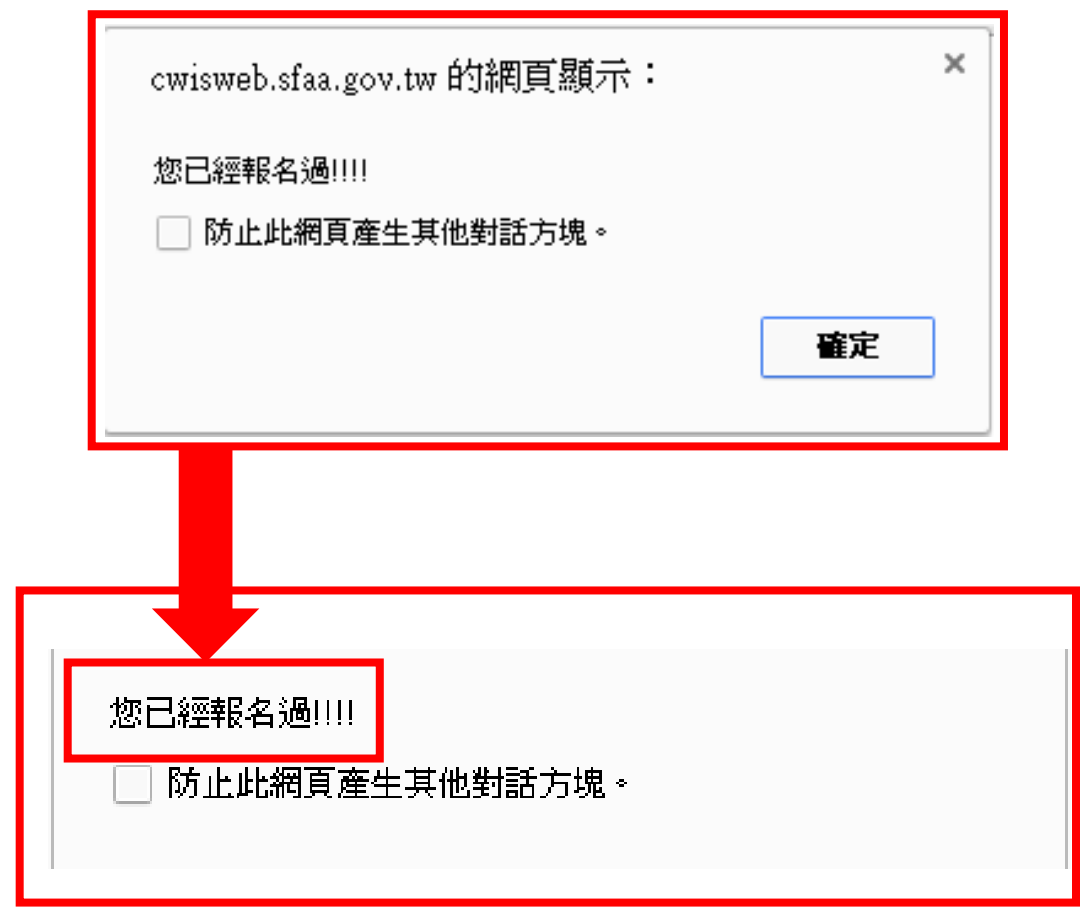